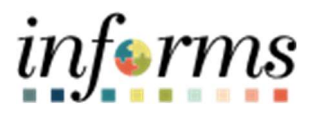

## **Miami-Dade County**

**Overpayment - Job Aid** 

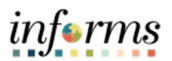

## • **DESCRIPTION**

This job aid is for all County employees.

The purpose of this job aid is to help employees understand how overpayments occur and where to find overpayment information on the paycheck.

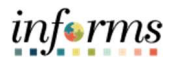

## **OVERPAYMENT**

| Action                                                                                                    |
|----------------------------------------------------------------------------------------------------|
| <ul> <li>Overpayments are generated as a result of retroactive transactions initiated by the employee or department. Examples of retroactive transactions are:         <ul> <li>Department initiates a retroactive change to delete pay supplement (e.g., night differential supplement for a prior pay period(s))</li> <li>Overtime or other transactions codes erroneously entered by the employee or department that require a change.</li> <li>Employee changing leave usage which was previously processed through a payroll – negative adjustment created.</li> </ul> </li> </ul> |
| • Employees must enter a replacement code within the same pay period to avoid generating an overpayment. Replacement code refers to the time reporting code that will replace the removed code. The employee's supervisor must also make and approve changes to the replacement code during the same pay period.                                                                                                    |

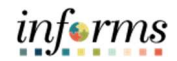

| TO: Martina Martin<br>EMPLOYEE ID: 01234567<br>BUSINESS UNIT: Adm Office of the Court<br>DEPARTMENT ID: OC02011411<br>DEPARTMENT NAME: DEPENDENCY DRUG COURT<br>FROM: Payroll and Information Management Division<br>SUBJECT: Notice of Overpayment<br>This is to advise you that you have been overpaid \$2<br>patify the employee of the reason and amount and a | DATE: October 12, 2022                                                                                                    |
|----------------------------------------------------------------------------------------------------|----------------------------------------------------------------------------------------------------|
| EMPLOYEE ID: 01234567<br>BUSINESS UNIT: Adm Office of the Court<br>DEPARTMENT ID: OC02011411<br>DEPARTMENT NAME: DEPENDENCY DRUG COURT<br>FROM: Payroll and Information Management Divisio<br>SUBJECT: Notice of Overpayment<br>This is to advise you that you have been overpaid \$2<br>patify the employee of the reason and amount and                          | on Human Resources                                                                                                    |
| FROM: Payroll and Information Management Divisi<br>SUBJECT: Notice of Overpayment<br>This is to advise you that you have been overpaid \$2<br>potify the employee of the reason and amount and a                                                                                                    | on Human Resources                                                                                                    |
| This is to advise you that you have been overpaid \$2 notify the employee of the reason and amount and a                                                                                                    |                                                                                                    |
| to recover the funds. The County will recover funds<br>the erroneous payment to the employee, whicheve<br>the overpayment from your last paycheck if you ser                                                                                                    | :86.21(gross). When an employee is overpaid we are required to<br>illow a reasonable period before commencing payroll deductions<br>at a rate equal to the bi-weekly rate or at the minimum rate of<br>r is greater. The County has the right to recover the amount of<br>parate from County service.                                      |
| Please be advised that the first deduction of \$286.2<br>overpayment, and should you have any questions<br>office as soon as possible.                                                                                                    | 1 will appear on the paycheck of 11/18/2022. Kindly review the<br>, contact your Departmental Personnel Representative's (DPR)                                                                                                    |
| OVERPAYMENT DETAIL<br>FROM EARNINGS BEGIN DATE: 9/12/2022                                                                                                    | TO EARNINGS END DATE: 9/18/2022                                                                                                    |
| <u>REASON/DESCRIPTION</u><br>Regular Hours Pay                                                                                                    | <u>AMOUNT</u><br>-\$286.21                                                                                                    |
| TOTAL OVERPAYMENT                                                                                                    | -\$286.21                                                                                                    |
| C: Department Personnel Representative<br>HR Records                                                                                                    |                                                                                                    |
|                                                                                                    |                                                                                                    |
|                                                                                                    |                                                                                                    |
|                                                                                                    |                                                                                                    |
|                                                                                                    |                                                                                                    |
|                                                                                                    |                                                                                                    |
|                                                                                                    | Please be advised that the first deduction of \$286.2<br>overpayment, and should you have any questions,<br>office as soon as possible.<br><u>OVERPAYMENT DETAIL</u><br>FROM EARNINGS BEGIN DATE: 9/12/2022<br><u>REASON/DESCRIPTION</u><br>Regular Hours Pay<br>TOTAL OVERPAYMENT<br>C: Department Personnel Representative<br>HR Records |

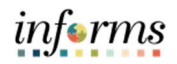

| Miami Dade County<br>111 NW Ist Street<br>Miami, FL 33128-1995 MIAMIDADE Pay Group: MDC-General Employees<br>Pay Begin Date: 09/19/2022<br>Pay End Date: 09/2022                                                                                                    |                                                                                                    |                                                                                                    |                                                                                                    |                                                                                                    |                                                                                                    |                                                                                                    | Business Unit:         FR           Advice #:         0000000129155779           Advice Date:         10/07/2022 |                                                                                                    |                                                                                                    |  |
|----------------------------------------------------------------------------------------------------|----------------------------------------------------------------------------------------------------|----------------------------------------------------------------------------------------------------|----------------------------------------------------------------------------------------------------|----------------------------------------------------------------------------------------------------|----------------------------------------------------------------------------------------------------|----------------------------------------------------------------------------------------------------|----------------------------------------------------------------------------------------------------|----------------------------------------------------------------------------------------------------|----------------------------------------------------------------------------------------------------|--|
| CO                                                                                                    | UNTY                                                                                                    |                                                                                                    |                                                                                                    |                                                                                                    |                                                                                                    |                                                                                                    | TAX DATA:                                                                                                    | Federal                                                                                                    | FL Stat                                                                                                    |  |
| John H Doe<br>111 NW 1st Street<br>MIAMI, FL 33128                                                                                                    | Employee<br>Departme<br>Location:<br>Job Title:<br>Pay Rate:                                                                                                  | : ID:<br>nt:                                                                                           | 01122334<br>FR03010100-NO<br>R. David Paulison<br>Fire Chief<br>\$4,972.14 Biweel                                                                                                    | RTH AREA C<br>a FRHDQ - FR<br>dy                                                                                                    | OMMAND                                                                                                    |                                                                                                    | Tax Status:<br>Allowances:<br>Addl. Percent:<br>Addl. Amount:                                                    | Single<br>2                                                                                                    | N/                                                                                                    |  |
|                                                                                                    | HOU                                                                                                    | RS AND                                                                                                 | EARNINGS                                                                                                    |                                                                                                    |                                                                                                    |                                                                                                    | TA                                                                                                    | XES                                                                                                    |                                                                                                    |  |
| Description<br>ConHrsPay<br>HexCub<br>RegLinsPay<br>OfPay<br>RegLinsPay<br>HexCub<br>Annual Lea<br>Holiday Ho<br>Longevity<br>Legacy Ret<br>Legacy Ret<br>Legacy Ret<br>Legacy Ret<br>Legacy Ret<br>Coverpaymen<br>Retro Regu<br>TOTAL:<br>BEFORE-TAX<br>Description<br>Vision Insurance<br>NACO Deferred Income 457<br>Plan<br>FRS Contribution<br>Overpayment Non-Taxable 1 | DEDUCTIONS<br>Current<br>4,19<br>826.00 16.<br>182,73 3<br>2,983.28 2                                                                                         | Rat<br>62.15170<br>93.22755<br>62.15170<br>93.22755<br>62.15170<br>83.80<br>520.00<br>034.53<br>983.28 | Current<br><u>E Hours</u><br>3 48.00<br>3 40.00<br>5 12.00<br>3 40.00<br>5 40.00<br>140.00<br><u>Description</u><br>Long-Term Disabi<br>ACO 457 Defere<br>ICMA + RC Roth I<br>Pre-Paid Legal Ins<br>Freefahtes Union | Earnings<br>2.983.28<br>2.173<br>2.486.07<br>1.118.73<br>2.486.07<br>2.1.75<br>0.00<br>0.00<br>0.00<br>0.00<br>0.00<br>0.00<br>0.00<br>0 | YTT           Hours         48.00           48.00         550.00           12.00         60.00           30.00         1.00           701.00         00.00           200.00         100.00           100.00         100.00           100.00         141.37 | Earnings<br>2,383,38<br>860,20<br>92,390,49<br>2,288,391<br>0,00<br>0,00<br>3,729,10<br>1,844,56<br>1,331,31<br>18,44<br>16,3,94<br>2,983,28<br>400,00<br>109,917,51<br>2,000,00<br>2,000,00<br>2,000,00<br>145,80<br>800,30 |                                                                                                    | Current<br>858.78<br>89.56<br>382.24<br>1,331.28<br>AID BENEFITS<br>Current<br>519.23<br>11.54<br>10.47<br>46.47<br>1,695.09 | XT<br>13,987,J<br>1,562,5<br>6,681,J<br>22,230,5<br>22,230,5<br>20,230,5<br>20,230,5<br>20,20,5<br>20,20,5<br>20,20,5<br>20,20,5<br>20,5 |  |
| TOTAL:                                                                                                    | 3,996.20 22,                                                                                                    | 621.61                                                                                                 | Firefighters Chariti<br>Firepac<br>Minnesota Opt Life<br>TOTAL:                                                                                                    | ies<br>e (5X)                                                                                                    | 2.00<br>1.00<br>210.67<br>592.99                                                                                                    | 40.00<br>20.00<br>4,165.22<br>11,671.19                                                                                                    | *TAXABLE                                                                                                    |                                                                                                    |                                                                                                    |  |
| Current<br>YTD                                                                                                    | TOTAL GROSS<br>9,117,61<br>109,917,51                                                                                                    | FED'                                                                                                   | TAXABLE GRO<br>5,167.<br>88,205.                                                                                                    | 88<br>55                                                                                                    | TOTAL T<br>1,<br>22,                                                                                                    | AXES<br>331.28<br>230.92                                                                                                    | TOTAL DEDUCTIONS<br>4,589.19<br>34,292.80                                                                        |                                                                                                    | NET PA<br>3,197.1<br>53,393.7                                                                                                    |  |
| //                                                                                                    |                                                                                                    |                                                                                                    |                                                                                                    | NET PAY DI                                                                                                    | STRIBUTION                                                                                                    |                                                                                                    |                                                                                                    |                                                                                                    |                                                                                                    |  |
| Advice #0000000129155779                                                                                                    | Accou<br>Check                                                                                                    |                                                                                                    |                                                                                                    | Account Number<br>XXXXXXXXX19                                                                                                    | ш<br>91                                                                                                    | Deposit Amount<br>3,197,14                                                                                                    |                                                                                                    |                                                                                                    |                                                                                                    |  |
| TOTAL:                                                                                                    |                                                                                                    |                                                                                                    | 11 61 1 4                                                                                                    | 1.11.05                                                                                                    |                                                                                                    | 3,197.14                                                                                                    |                                                                                                    |                                                                                                    |                                                                                                    |  |
| This statement represents the amo<br>MESSAGE: Hispanic Heritage e<br>Report Fraud, Waste and Abuse t                                                                                                    | unt due you for services p<br>elebration, Oct. 15, 6-9 pr<br>o the Inspector General 30<br>Please consider the<br>environment before<br>printing your paystub | n, Counti<br>05-579-23<br>M<br>"D                                                                      | l as shown by payr<br>y Village Park<br>593<br>ission Statement:<br>selivering excellent                                                                                                    | oll on file in the<br>t public services                                                                                                  | clerk's office.<br>that address our co                                                                                                    | mmunity's nee                                                                                                    | ds and enhance our quality of life, r                                                                            | now and in the future                                                                                                    |                                                                                                    |  |

**NOTE:** Under the Before-I ax Deductions section of the 10/3 paycheck, there is an overpayment deduction in the amount of \$2,983.28. It is unclear where this overpayment was generated from. Investigating with previous checks allows you to find the cause of the overpayment.

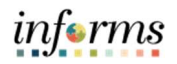

| Miami Dade County<br>111 NW Ist Street<br>Miami, FL. 33128-1995<br>MIAMIPDADE<br>COUNTY<br>MIAMIPDADE<br>Pay Group:<br>Pay Group:<br>Pay Group:<br>Pay Begin Date:<br>09/05/2022<br>09/18/2022 |                                                                                                    |                                              |                                                                                                    |                                                              |                                         |                                                                       | Business Unit: FR<br>Advice #: 000000129155779<br>Advice Date: 09/23/2022 |                              |                                |  |
|----------------------------------------------------------------------------------------------------|----------------------------------------------------------------------------------------------------|----------------------------------------------|----------------------------------------------------------------------------------------------------|--------------------------------------------------------------|-----------------------------------------|-----------------------------------------------------------------------|---------------------------------------------------------------------------|------------------------------|--------------------------------|--|
| John H Doe<br>111 NW 1st Street<br>MIAMI, FL 33128                                                                                                    | IN H Doe Employee ID: 01122334<br>NW 1st Street Department: FR03010100-NORTH AREA COMMAND<br>AMI, FL 33128 Job Title: Fire Chief<br>Pay Rate: \$4,972.14 Biweekly |                                              |                                                                                                    |                                                              |                                         |                                                                       |                                                                           | Federal<br>Single<br>2       | FL Stat<br>N/2                 |  |
|                                                                                                    |                                                                                                    | IOURS AN                                     | DEARNINGS                                                                                                    |                                                              |                                         |                                                                       |                                                                           | XES                          |                                |  |
|                                                                                                    |                                                                                                    |                                              | Current                                                                                                    |                                                              | Y                                       | rD                                                                    |                                                                           | Connect                      | VT                             |  |
| Description<br>ConHrsPay<br>OV P Total<br>Holiday<br>RegHrsPay<br>HexCrdt<br>HexCrdt<br>Descrdt                                                                                                |                                                                                                    | 62.1517<br>62.1517<br>62.1517                | Instruction         Instruction           103         -48.00           103         10.00           103         30.00 | 2.983.28<br>2.983.28<br>621.52<br>1.864.55<br>21.73<br>21.73 | 30.00<br>470.00                         | 0.00<br>2.983.28<br>1,864.56<br>87,418.35<br>825.74<br>0.00           | Fed Withholding<br>Fed MED/EE<br>Fed OASDI/EE                             | 685.09<br>73.34<br>313.59    | 13,128.3<br>1,472.5<br>6,298.1 |  |
| kreg:ristay<br>Annual Lea<br>Longevity<br>Legacy Ret<br>Legacy Ret<br>Overtime H<br>Retro Regu                                                                                                 |                                                                                                    | 62.1517                                      | 40.00                                                                                                    | 2,486.07<br>0,00<br>0,00<br>0,00<br>0,00<br>0,00<br>0,00     | 60.00<br>1.00                           | 0.00<br>3,729,10<br>1,931,31<br>18,44<br>163,94<br>1,465,18<br>400,00 |                                                                           |                              |                                |  |
| TOTAL:                                                                                                    |                                                                                                    |                                              | 32.00                                                                                                    | 5,015.60                                                     | 561.00                                  | 100,799.90                                                            | TOTAL:                                                                    | 1,072.02                     | 20,899.0                       |  |
|                                                                                                    |                                                                                                    |                                              |                                                                                                    |                                                              |                                         |                                                                       |                                                                           |                              |                                |  |
| BEFORE-TAX DI Description                                                                                                    | EDUCTIONS<br>Current                                                                                                    | YTD                                          | Description                                                                                                    | AFTER-TAX                                                    | Current                                 | YTD                                                                   | EMPLOYER                                                                  | PAID BENEFITS                | VT                             |  |
| Vision Insurance                                                                                                    | 4.19                                                                                                    | 79.61                                        | Long-Term Disab                                                                                                    | ility Insurance                                              | 30.66                                   | 469.21                                                                | Medical Select Insurance Plan                                             | 519.23                       | 9,865.3                        |  |
| NACO Deferred Income 457<br>Plan                                                                                                    | 826.00                                                                                                    | 15,694.00                                    | NACO 457 Defer<br>ICMA 457 Defer                                                                                     | red Comp Roth<br>red Comp Roth                               | 100.00                                  | 1,900.00                                                              | Dental PPO Insurance Plan<br>Basic Life Insurance                         | 11.54<br>10.47               | 219.2<br>195.9                 |  |
| FRS Contribution                                                                                                    | 149.16                                                                                                    | 2,851.80                                     | ICMA - RC Roth<br>Pre-Paid Legal In<br>Firefighters Union<br>Firefighters Chari<br>Firepac                           | IRA Savings<br>surance<br>n Local 1403<br>ties               | 100.00<br>7.29<br>40.10<br>2.00<br>1.00 | 1,900.00<br>138.51<br>758.93<br>38.00<br>19.00                        | Basic Life Insurance*<br>FRS Contribution                                 | 46.47<br>1,383.75            | 863.1<br>25,286.1              |  |
| TOTAL:                                                                                                    | 979.35                                                                                                    | 18,625.41                                    | TOTAL:                                                                                                    | ie (5X)                                                      | 210.67<br>591.72                        | 3,954,55                                                              | *TAXABLE                                                                  |                              |                                |  |
|                                                                                                    |                                                                                                    |                                              |                                                                                                    |                                                              |                                         |                                                                       |                                                                           |                              |                                |  |
| -                                                                                                    | TOTAL GROSS                                                                                                    | FEI                                          | TAXABLE GRO                                                                                                    | )SS                                                          | TOTAL                                   | TAXES                                                                 | TOTAL DEDUCTIONS                                                          |                              | NET PA                         |  |
| Current<br>YTD                                                                                                    | 5,015.60<br>100,799.90                                                                                                    |                                              | 4,082<br>83,037                                                                                                    | 1.72<br>1.67                                                 | 2                                       | 1,072.02<br>0,899.64                                                  | 1,571.07<br>29,703.61                                                     |                              | 2,372.5                        |  |
|                                                                                                    |                                                                                                    |                                              |                                                                                                    | NET BAV D                                                    | STRIBUTION                              |                                                                       |                                                                           |                              |                                |  |
| r<br>1972 han - Hanz gezinternin wersterne i                                                                                                    | Δ                                                                                                    | ecount Typ                                   | 2                                                                                                    | NET PAY DI                                                   | Account Num                             | ber                                                                   | Deposit Amo                                                               | unt                          |                                |  |
| Advice #0000000129155779                                                                                                    | c                                                                                                    | hecking                                      |                                                                                                    |                                                              | XXXXXXXX1991 2,372.51                   |                                                                       |                                                                           |                              |                                |  |
| TOTAL:                                                                                                    | t due you for or mi                                                                                                    | nee norfor-                                  | ed as shown by                                                                                                    | roll on file in the                                          | clark's office                          |                                                                       | 2,372.51                                                                  |                              |                                |  |
| IESSAGE: Historic Ghost Tours a<br>report Fraud. Waste and Abuse to the                                                                                                    | At Deering Estate w<br>he Inspector Gener<br>Please consider t<br>environment bef<br>printing your pays                                                           | ww.deering<br>al 305-579-<br>he j<br>ore tub | estate.org<br>2593<br>Alission Statement<br>Delivering exceller                                                      | :<br>at public services                                      | that address our                        | community's nee                                                       | is and enhance our quality of life,                                       | now and in the future        |                                |  |
| TE: Under the I                                                                                                    | Hours ar<br>for Con                                                                                                    | nd Ear<br>versio                             | rnings se<br>on Hours                                                                                                | ection of<br>Payme                                           | the 09/<br>nt (Con                      | 23 payo<br>HrsPay                                                     | heck, we see a<br>) in the total of approvee elects t                     | ı<br>\$2,983.28<br>o have th | . The                          |  |

View Paycheck.

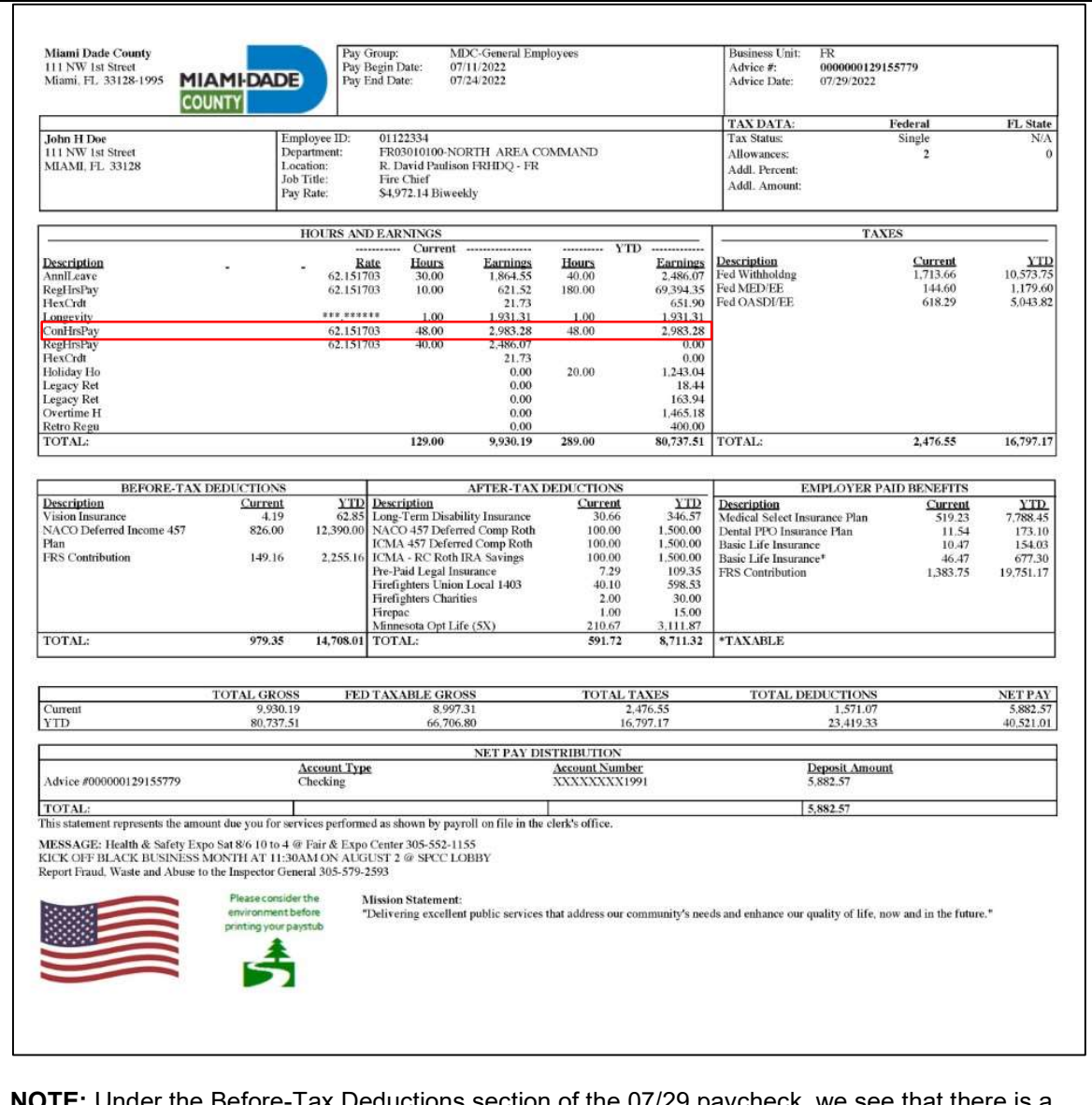

informs

**NOTE:** Under the Before-Tax Deductions section of the 07/29 paycheck, we see that there is a credit for ConHrsPay in the amount of \$2,983.28. We know that the 09/23 paycheck included a deduction of these ConHrsPay for the same amount. This means the overpayment was generated from the ConHrsPay being paid out on the 07/29 paycheck and deducted on the 09/23 paycheck. Creating an overpayment on the 10/07 paycheck.

After reviewing the paycheck, if it is still unclear where the overpayment was generated from, please contact your Department Personnel Representative for further assistance.